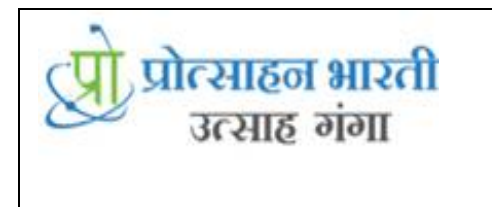

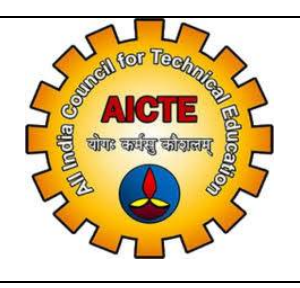

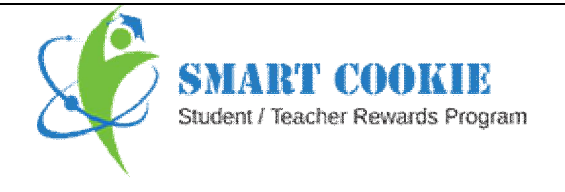

# AICTE 360 Degree Feedback HOD

Smart Cookie Rewards Pvt. Ltd.

Bldg 55, Prashant Society, Behind Krishna Hospital Paud Road, Kothrud, Pune, Maharashtra, India - 411029 Email - **help@smartcookie.in** Smart Cookie Helpline No. - **+91-7219193815** Tel No. +91-20-25434632 / 22 | Ext: 206

# AICTE 360 Degree HOD Feedback

System allows Teachers to add following feedback.

| Sr No. | Login User | User can able to give feedback |
|--------|------------|--------------------------------|
| 1      | HOD        | a) Teaching Process            |
|        |            | b) Contribution to Society     |
|        |            | c) Departmental Activities     |

Login to Teacher with valid credentials

#### Steps to be follow for giving AICTE feedback:

Login with valid credentials of Teacher (Credentials provided to user by Email and SMS)

| Institute id | Institute id provided into mail / SMS |
|--------------|---------------------------------------|
| Email ID     | Email id provided into mail / SMS     |
| Password     | Password provided into mail / SMS     |

#### a) For Adding Teaching Process:

Click on AICTE Feedback Details

Click on Teaching Process:

| $\leftrightarrow$ $\rightarrow$ C $$ test.smart      | tcookie.in/teachers/fill_t | teaching_process_form      | 1               |                               |                       | ० 🛧 🚥                 | 8 🕅 🕒             | Ø S :           |
|------------------------------------------------------|----------------------------|----------------------------|-----------------|-------------------------------|-----------------------|-----------------------|-------------------|-----------------|
| Apps 🚯 Agent web client                              | LANGUAGE_LIST              | S BPSI ATTENDAN            | CE 🚯 Ne         | ew Tab 🚯 SmartCookie :: Sale  | - Delivery Restaurant | 🞖 Exercise v3.0 🛛 🚭 S | QL Tutorial 🛛 💀 A | SP Tutorial 🛛 » |
| SMART COOKEE<br>Guidene / Teocher Revends Pregra     | 71                         |                            |                 |                               |                       |                       | 9                 | 著 🛓             |
| Satish Shivaji Kumbhar (Teacher)<br>Member ID :32755 | 22                         | Reward Points              | 284             | 4 ThanQ Points                | 80 Brown Point        | 8                     | 0 Water Po        | ints            |
| MAIN NAVIGATION                                      |                            |                            |                 | Tead                          | ching Process         |                       |                   |                 |
| Sponsor Coupons                                      | +                          | Add                        |                 |                               |                       |                       | Show 10           | T entries       |
| SmartCookie Coupon                                   | +                          | Sr.No. Semester            | Subject<br>Code | Subject Name                  | Department Name       | Scheduled_classes     | Actual_classes    | Action          |
| Other Activities                                     | +                          | 202 Semester II            | ESC 102         | Engineering Graphics & Design | Computer Engineering  | 10                    | ŋ                 | Edit            |
| C Search Student                                     | +                          | 208 Semester III           | ESC-102         | Engineering Graphics & Design | Computer Engineering  | 12                    | 10                | Edit            |
| T <del>T</del> Loge                                  | +                          | Showing 1 to 2 of 2 entrie | 3               |                               |                       |                       |                   | PreviousNext    |
| Eeaderboard                                          |                            |                            |                 |                               |                       |                       |                   |                 |
| AICTE Feedback Details                               | +                          |                            |                 |                               |                       |                       |                   |                 |

#### Click on Add button :

| ← → C                                                           | tcookie.in/teachers/fill | _teaching_r<br>. 🔇 BP | orocess_form<br>SI ATTENDANCI | E 🙆 N          | lew Tab 🔕 SmartCookie :: Sale. |       | Delivery Restaur | rant 🖪                | Q ☆ 🔤             | DL Tutorial    | ❷   <mark>⑤ :</mark><br>SP Tutorial → |
|-----------------------------------------------------------------|--------------------------|-----------------------|-------------------------------|----------------|--------------------------------|-------|------------------|-----------------------|-------------------|----------------|---------------------------------------|
| SHART CHURLE<br>Sudan Fracher Dawards Bran                      |                          | _                     | Δdd Teach                     | ning Subject   | t Schedule                     |       |                  | <u> </u>              | _                 |                | ¥ ±                                   |
| Satish Shivaji Kumbhar (Teacher)<br>Member ID 32755             | 22                       | Reward P              | Choose                        | : Course Nam   | 10:                            |       | •                | wn Painl              | *                 | 0 Water Po     | intx                                  |
| MAIN NAVIGATION                                                 |                          |                       | Enter you                     | r schedule cla | asses                          |       |                  |                       |                   |                |                                       |
| <ul> <li>Sponsor Coupons</li> <li>SmartCookie Coupon</li> </ul> | +                        | Add<br>Search:        | Enter you                     | r actual class | ca                             | Submi | t Close          |                       |                   | Show 10        | ▼ entries                             |
| D Other Activities                                              | 4                        | <b>Sr.No</b><br>202   | Semester II                   | E3C-102        | Engineering Graphics & Design  |       | Computer Engin   | <b>Name</b><br>eering | Scheduled_classes | Actual_classes | Action<br>Edit                        |
| Sponsors                                                        | +<br>+                   | 208                   | Semester III                  | ESC-102        | Engineering Graphics & Design  |       | Computer Engin   | eering                | 12                | 10             | Edit                                  |
| Tr Logs<br>Ⅲ Leaderboard                                        | +                        |                       |                               |                |                                |       |                  |                       |                   |                | Previous Next                         |
| AIGTE Feedback Details                                          |                          |                       |                               |                |                                |       |                  |                       |                   |                |                                       |
|                                                                 |                          |                       |                               |                |                                |       |                  |                       |                   |                |                                       |
|                                                                 |                          |                       |                               |                |                                |       |                  |                       |                   |                |                                       |
|                                                                 |                          |                       |                               |                |                                |       |                  |                       |                   |                |                                       |

Select Subject from 'Choose Course Name field'

Select Semester

Enter Schedule Classes

Enter Actual Class

Click on Submit

### Note: Schedule Classes >= Actual Classes

After Submitting Teaching process, Record will display on your screen

| $\leftrightarrow$ $\rightarrow$ C $$ test.s          | martcookie.in/teachers/fi | ill_teaching_process_form   | L.              |                            |                       | ର୍ 🕁 🔤                 | 🗑 🛐 🕒 (           | e 💈 💈        |
|------------------------------------------------------|---------------------------|-----------------------------|-----------------|----------------------------|-----------------------|------------------------|-------------------|--------------|
| 🔛 Apps 🕑 Agent web cl                                | ent 🚹 LANGUAGL_LIST       | 💿 BPSI ATTENDANC            | L 🕙 New Ia      | b 🕑 SmartCookie :: Sale    | - Delivery Restaurant | 🖁 Exercise v3.0 🛛 🚟 SC | 2L Iutonal 🛛 🚟 AS | SP Lutonal   |
| SMART COOK                                           | R Castan                  |                             |                 |                            |                       |                        | 4                 | ≌ ≛          |
| Satish Shivaji Kumbhar (Teacher)<br>Member ID :32755 | ~                         | Reward Points               | 284             | ThanQ Points               | 80 Brown Point:       | 2                      | 0 Water Po        | ints         |
| MAIN NAVIGATION                                      |                           |                             |                 | Teac                       | hing Process          |                        |                   |              |
| A Dashboard                                          |                           | _                           |                 |                            |                       |                        |                   |              |
| Sponsor Coupons                                      | +                         | Search:                     |                 |                            |                       |                        | Show 10           | 7 entries    |
| SmartCookie Coupon                                   | ŧ                         | Sr.No. Semester             | Subject<br>Code | Subject Name               | Department Name       | Scheduled_classes      | Actual_classes    | Action       |
| ∬j Other Activities                                  | +                         | 202 Semester II             | ESC-102 Eng     | ineering Graphics & Design | Computer Engineering  | 10                     | 9                 | Edit         |
| Sponsors                                             | +                         | 200 Semester III            | ESC-102 Eng     | ineering Graphics & Design | Computer Engineering  | 12                     | 10                | Edit         |
| Q Search Student                                     | +                         |                             |                 |                            |                       |                        |                   | _            |
| T logs                                               | +                         | Showing 1 to 2 of 2 entries | S               |                            |                       |                        |                   | PreviousNext |
| E Leaderboard                                        |                           |                             |                 |                            |                       |                        |                   |              |
| AIGTE Feedback Details                               | 4                         |                             |                 |                            |                       |                        |                   |              |
|                                                      |                           |                             |                 |                            |                       |                        |                   |              |

## b) For adding Contribution to Society

Click on AICTE Feedback Details

Click on Contribution to Society

| ← → C                                                 | okie.in/teacher | s/aicte principa | al activity/society | ( New Job ( ) Si    | matti joolaa u Sala    | Dolmon: Portouror | Q tr                 | SOL D  | 🛐 🕒 🗵   🔕     |
|-------------------------------------------------------|-----------------|------------------|---------------------|---------------------|------------------------|-------------------|----------------------|--------|---------------|
| SMART (SHORE)                                         |                 |                  | STATIENDANCE        |                     |                        | Denvery nestaurar |                      | DQL 10 | lenar lenar v |
| Satish Shivaji Kumbhar (Teacher)<br>Member ID : 32755 | 22              | Reward Po        | ints                | 284 ThanQ P         | roints                 | 80 Brown          | Points               | n      | Water Points  |
| MAIN NAVIGATION                                       |                 |                  |                     |                     |                        |                   |                      |        |               |
| A Dashboard                                           |                 |                  |                     |                     |                        |                   |                      |        |               |
| Sponsor Coupons                                       | +               |                  |                     |                     | Contribution To        | Society           |                      |        |               |
| SmartCookie Coupon                                    | + Add           |                  |                     |                     |                        |                   |                      |        |               |
| 01 Other Activities                                   | +               | Course Level     | Activity Name       | Receiver Teacher Id | Receiver Teacher Name  | Academic Year     | Department           | Image  | Action        |
| -                                                     | 1               | UG               | Yoya Classes        | 410502023           | Archana Bhaskar Patil  | 2017-2018         | Computer Engineering |        | Edit Delete   |
| Sponsors                                              | + 2             | UG               | Yoga Classes        | 41111/028           | vijay Moliram Khadse   | 2017-2018         | Computer Engineering |        | Edit Delete   |
| Q Search Student                                      | + 3             | PG               | Blood Donation      | 7231                | Abhi mohite            | 2017-2018         | Computer Engineering |        | Edit Delete   |
| Tr Logs                                               | + 4             | UG               | Social Service      | 7231                | Abhi mohite            | 2017-2018         | Computer Engineering |        | Edit Delete   |
| E Leaderboard                                         | 5               | UG               | Induction Program   | 410502010           | Satish Shivaji Kumbhar | 2017-2010         | Computer Engineering |        | Edit Delete   |
| AICTE Feedback Details                                | - 6             | UG               | Blood Donation      | 32811               | Abhi mohite            | 2017-2018         | Computer Engineering |        | Edit Delete   |
| Contribution to Society                               | 7               | UG               | Yoga Classes        | 32776               | Avi Kulkarni           | 2017-2018         | Computer Engineering |        | Edit Delete   |
|                                                       | 8               | UG               | Yoga Classes        | 32757               | Archana Bhaskar Patil  | 2017-2018         | Computer Engineering |        | Edit Delete   |
|                                                       | ٩               | UG               | Blood Donation      | 32806               | Satish Sane            | 2017-2010         | Computer Engineering | 2      | Faht Delete   |
|                                                       | 10              | UG               | Diood Donation      | 32773               | Amol Thange            | 2017-2010         | Computer Engineering |        | Edit Delete   |
| # 2017 2018 From Goolds                               | 11              | UC               | Blood Donation      | 32815               | Sanskar Raut           | 2017/2018         | Computer Engineering |        | Edit Delete   |

Click on Add button:

If you have many entries then after click on add button click scroll down the page

|                                                       |           |              |                | _                 |                     |                         |                    |                      | _          |              |
|-------------------------------------------------------|-----------|--------------|----------------|-------------------|---------------------|-------------------------|--------------------|----------------------|------------|--------------|
| ← → C  itest.smarte                                   | cookie.in | 1/teachers/a | aicte_principa | Lactivity/society | A New Tels A Car    | ent Caralita e Cala 📃 🗖 | -liver Bestevent   | Q 🛣                  |            |              |
|                                                       | 1745      | Norme_rist   | 💽 hP           | STATTENDANCE      |                     |                         | envery nestaurant. | E ESPICIÓP VAL       | g san nunn |              |
| SMALLT COOKIE<br>Student / Teacher Rewards Program    | •         |              |                |                   |                     |                         |                    |                      |            | 📕 😫 🛓        |
| Satish Shivaji Kumbhar (Teacher)<br>Member ID : 22755 |           | 22           | Reward Po      | nts               | 284 ThanQ P         | oints                   | 80 Brown           | Points               | o          | Water Points |
| MAIN NAVIGATION                                       |           |              |                |                   |                     |                         |                    |                      |            |              |
| A Dashboard                                           | П.        |              |                |                   |                     |                         |                    |                      |            |              |
| Sponsor Coupons                                       | +         |              |                |                   |                     | Contribution To         | Society            |                      |            |              |
| SmartCookie Coupon                                    | +         | Add          |                |                   |                     |                         |                    |                      |            |              |
| ∭ Other Activities                                    | +         | Sr.No.       | Course Level   | Activity Name     | Receiver Teacher Id | Receiver Teacher Name   | Academic Year      | Department           | Image      | Action       |
| <b>A C</b>                                            |           | 1            | UG             | Induction Program | 5002                | Amol Thange             | 2017-2018          | Computer Engineering |            | Edit Delete  |
|                                                       |           | 2            | UC             | Yoga Glasses      | 410502023           | Archana Bhaskar Patil   | 2017 2018          | Computer Engineering |            | Edit Delete  |
| Q Search Student                                      | +         |              |                |                   |                     |                         |                    |                      |            |              |
| Tt Logs                                               | +         |              |                |                   |                     |                         |                    |                      |            |              |
| Leaderboard                                           |           |              |                |                   |                     |                         |                    |                      |            |              |
| AICTE Feedback Details                                | +         |              | Sele           | ct Department:    |                     | Add Activity            |                    |                      |            |              |
|                                                       |           |              | Sele           | ct Teacher Name:  | Select Department   |                         |                    | *                    |            |              |
|                                                       |           |              | Sele           | ct Semester:      | Select Semester     |                         |                    | •                    |            |              |
|                                                       |           |              | Sele           | et Activity:      | Select Activity     |                         |                    | •                    |            |              |
|                                                       |           |              | Cho            | ose Image         | Choose Files No     | file chosen             |                    |                      |            |              |
|                                                       |           |              |                |                   | Submit              |                         |                    |                      |            |              |
|                                                       |           |              |                |                   |                     |                         |                    |                      |            |              |
|                                                       |           |              |                |                   |                     |                         |                    |                      |            |              |
| © 2017 - 2018 Smart Cookie.                           |           |              |                |                   |                     |                         |                    |                      |            |              |

Select Department

Select Teacher

Select Semester

Select Activity

Choose File, Upload Image if available

Click on Submit

After Submitting feedback for Contribution to Society, Record will display on your screen

#### C) For Giving feedback for Departmental Activity

Click on AICTE Feedback Details

Click on Departmental Activity (This option available for HOD and Principal)

| $\leftrightarrow$ $\rightarrow$ $C$ $\hat{m}$ test.smar | tcookie.in | n/teachers, | /aicte_principa | _activity/dept_a | ctivity             |                       |                   | Q 🕁                  | <b>••</b> | 🛐 🕒 🥝 i 🕄 i              |
|---------------------------------------------------------|------------|-------------|-----------------|------------------|---------------------|-----------------------|-------------------|----------------------|-----------|--------------------------|
| Apps 🚯 Agent web client                                 | t LAN      | IGUAGE_LIS  | T 🔇 BPS         | I ATTENDANCE     | 🕄 New Tab 🔇         | SmartCookie :: Sale 🔤 | Delivery Restaura | nt 🔤 Exercise v3.0   | SQL Tut   | orial 🚾 ASP Tutorial 🛛 » |
| SMART COOKIE<br>Student / Teacher Revards Progr         | 8/78       |             |                 |                  |                     |                       |                   |                      |           | <b>≜ ≿ ±</b>             |
| 0                                                       |            |             |                 |                  |                     | Departmental A        | Activities        |                      |           |                          |
| Amol Thunge (HOD)<br>Member ID :32773                   | ~          | Add         |                 |                  |                     |                       |                   |                      |           |                          |
| MAIN NAVIGATION                                         |            | Sr.No.      | Course Level    | Activity Name    | Receiver Teacher Id | Receiver Teacher Name | Academic Year     | Department           | Image     | Action                   |
| A Dashboard                                             |            | 1           | UG              | IT               | 32775               | Santosh Patil         | 2017 2018         | Computer Engineering |           | Edit Delete              |
| Sponsor Coupons                                         | +          | 2           | UG              | Consultancy      | 32815               | Sanskar Raut          | 2017-2018         | Computer Engineering |           | Edit Delete              |
| SmartGookie Coupon                                      | ÷          | 3           | UG              | Computer         | 32871               | Somya S Bhele         | 2017-2018         | Computer Engineering |           | Fild Beliefe             |
| ↓ Other Activities                                      | +          | 4           | UG              | Consultancy      | 32773               | Amol Hhange           | 2017 2018         | Computer Engineering |           | Edit Delete              |
| B Sponsors                                              | +          | 5           | UG              | IT               | 32871               | Somya S Bhele         | 2017-2018         | Computer Engineering |           | Edit Delete              |
| Q Search Student                                        | +          | 6           | UG              | Lab I/C          | 32775               | Santosh Patil         | 2017-2018         | Computer Engineering |           | Edit Delete              |
| Tच Logs                                                 | +          | 7           | UG              | Lah I/C          | 32775               | Santosh Patil         | 2017-2018         | Computer Engineering |           | Falt Robote              |
| E Leaderboard                                           |            |             |                 |                  |                     |                       |                   |                      |           |                          |
| AICTE Feedback Details                                  | +          |             |                 |                  |                     |                       |                   |                      |           |                          |
|                                                         |            |             |                 |                  |                     |                       |                   |                      |           |                          |
|                                                         |            |             |                 |                  |                     | Add Activity          |                   |                      |           |                          |
|                                                         |            |             | Selec           | t Department:    | Select Departm      | ent                   |                   |                      |           |                          |
|                                                         |            |             | Sele            | t Teacher Name:  |                     |                       |                   |                      |           |                          |
|                                                         |            |             | Sele            | t Semester:      |                     |                       |                   | •                    |           |                          |
|                                                         |            |             | Selec           | a Activity:      | Select Activity     |                       |                   | Ŧ                    |           |                          |
|                                                         |            |             | Choo            | se Image         | Choose Files        | No file chosen        |                   |                      |           |                          |
| 0.2017 2018 Smart Conkin                                |            |             |                 |                  | Submit              |                       |                   |                      |           |                          |

Select Department

Select Teacher

Select Semester

Select Activity (Departmental Activity)

Choose File, Upload Image if available

Click on Submit

After submitting **feedback for Departmental Activity**, Record will display on your screen